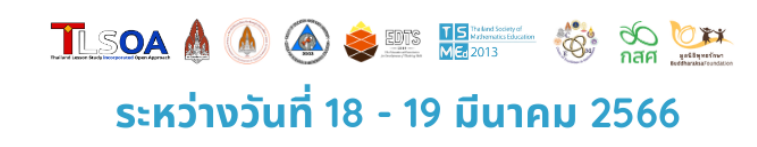

## ขั้นตอนการเข้ารับชม

การเปิดชั้นเรียนระดับชาติ ครั้งที่ 16 (The 16<sup>th</sup> National Open Class) ในวันที่ 18 – 19 มีนาคม 2566 รูปแบบไฮบริด(Hybrid)

ท่านที่จะเข้ารับชมการเปิดชั้นเรียนระดับชาติ ครั้งที่ 16 (The 16<sup>th</sup> National Open Class) จะต้องดำเนินการ <u>ลงทะเบียนเว็บไซต์</u> และ<u>สมัครแพ็คเกจ</u>เพื่อเลือกระยะเวลาในการรับชมให้เรียบร้อยทั้งสองขั้นตอนก่อน จึงจะสามารถเข้า รับชมกิจกรรมต่างๆ ภายในงานได้

เข้าไปที่เว็บไซต์ <u>www.openclassthailand.com</u>

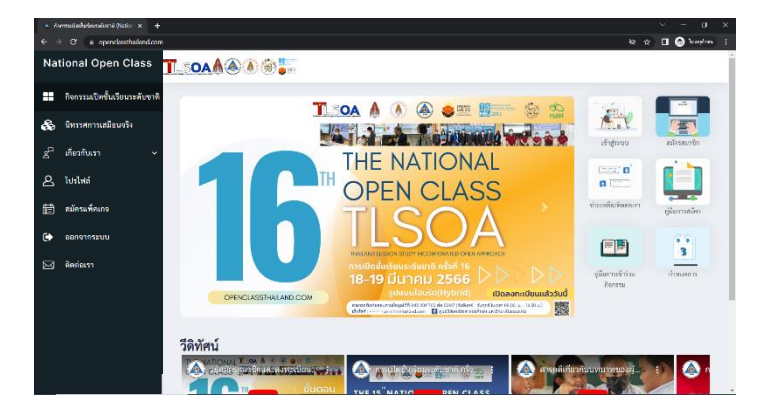

## คลิกเมนู "เข้าสู่ระบบ"

2

3

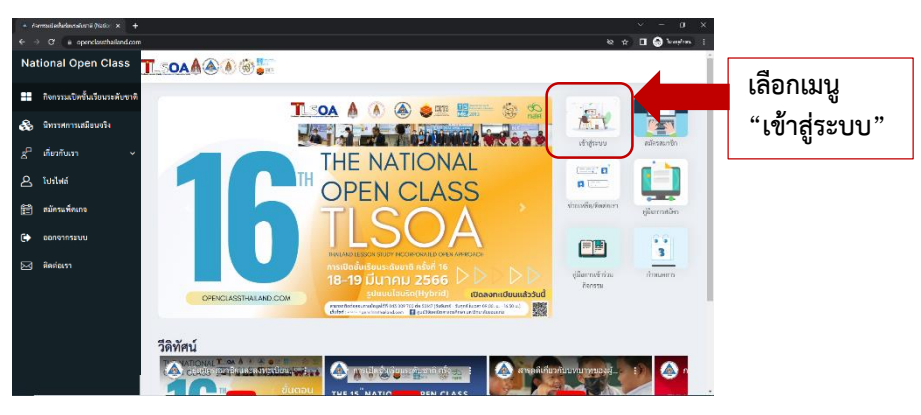

ลงทะเบียนเข้าสู่ระบบ ด้วยการกรอก username และ password ที่ได้ตั้งค่าไว้ตอนลงทะเบียน

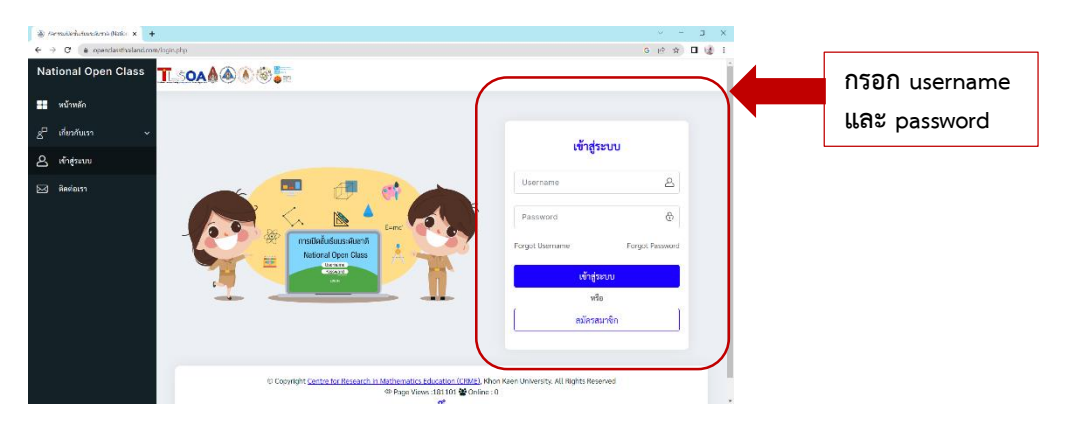

เมื่อเข้าสู่ระบบมาแล้ว จะพบหน้า **"กิจกรรมเปิดชั้นเรียนระดับชาติ"**ที่หน้าเว็บไซต์จะลิงค์ไปยังหน้า "กิจกรรมเปิดชั้นเรียนระดับชาติ" ให้ใช้เมาส์ไปชี้ที่ เมนู "กิจกรรมเปิดชั้นเรียนระดับชาติ ครั้งที่ 16" จากนั้นให้คลิกเข้าไป

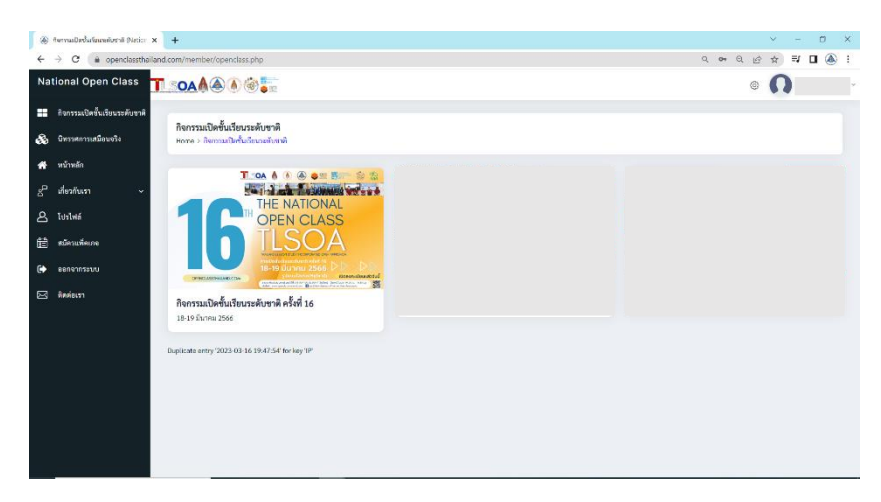

5

4

ที่หน้าเว็บไซต์จะแสดงวันในการรับชม กิจกรรมเปิดชั้นเรียนระดับชาติ ครั้งที่ 16 โดยให้ท่านคลิก "รับชม" ในวันที่ท่านต้องการรับชม

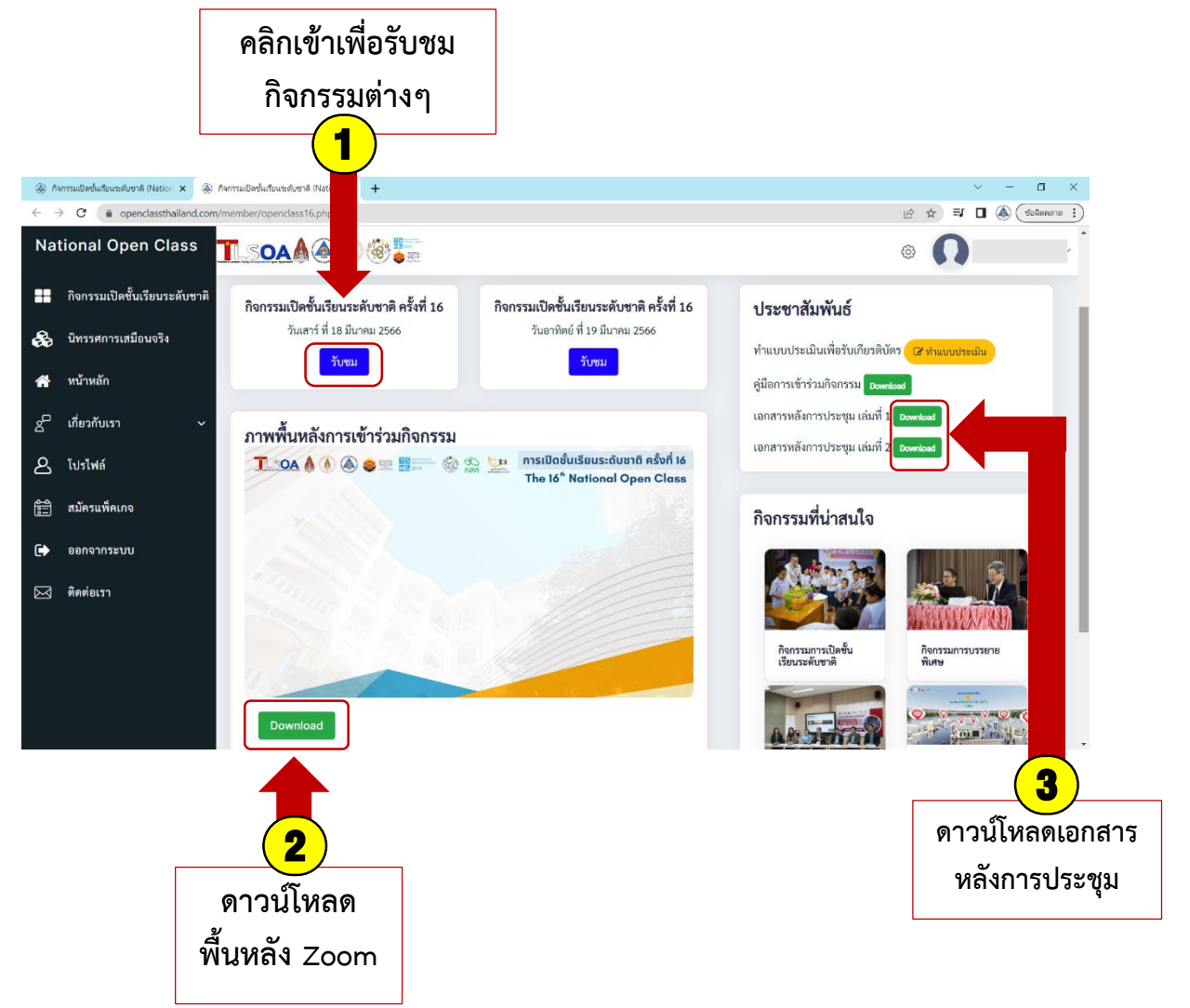

## คู่มือการเข้ารับชม

การเปิดชั้นเรียนระดับชาติ ครั้งที่ 16

The  $16^{TH}$  National Open Class

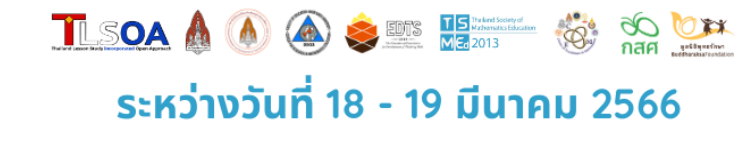

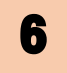

ที่หน้าเว็บไซต์ "การเปิดชั้นเรียนระดับชาติ ครั้งที่ 16 วันเสาร์ ที่ 18 มีนาคม 2566" ท่านจะพบกับกำหนดการในวันที่ 18 มีนาคม 2566 ดังภาพตัวอย่าง

| 🛞 กิจกรรมเปิดชั้นเรียนระดับ     | ซาติ (Nation 🗙                                           | 🔕 กิจกรรมเปิดขั้นเรียนระดับซาติ (Nation 🗙                                                                                                    | +                                           | ~ -                | - 🗆 X        |  |  |
|---------------------------------|----------------------------------------------------------|----------------------------------------------------------------------------------------------------|---------------------------------------------|--------------------|--------------|--|--|
| ← → C 🔒 op                      | enclassthailand                                          | d.com/member/openclass16_1.php                                                                                                    | 0 € ☆                                       | <b>≕</b> 🛯 🍝       | ข้อผิดพลาด   |  |  |
| National Open Class             | SOAA@@                                                   |                                                                                                    |                                             | 0                  |              |  |  |
| 🕂 กิจกรรมเปิดขั้นเรียนระดับชาติ |                                                          |                                                                                                    |                                             |                    |              |  |  |
| 😪 นิทรรศการเสมือนจริง           | กิจกรรมเปิดชั้นเรียน<br>Home > กิจกรรมเปิดขั้น           | <b>เระดับชาติ ครั้งที่ 16</b><br>แรียนระดับชาติ ครั้งที่ 16                                                                                                    |                                             |                    |              |  |  |
| 😭 หน้าหลัก                      |                                                          |                                                                                                    |                                             |                    |              |  |  |
| g เกี่ยวกับเรา ~                | กิจกรรมเปิดช้ำ                                           | นเรียนระดับชาติ ครั้งที่ 16 (The 16 <sup>th</sup> Natio                                                                                                    | onal Open Class)                            |                    |              |  |  |
| <u> ใบรไฟล์</u>                 |                                                          |                                                                                                    |                                             |                    |              |  |  |
| 🛱 สมัครแพ็คเกจ                  |                                                          |                                                                                                    |                                             |                    |              |  |  |
| 🕞 ออกจากระบบ                    |                                                          |                                                                                                    |                                             |                    |              |  |  |
| 🖂 ติดต่อเรา                     |                                                          |                                                                                                    |                                             |                    |              |  |  |
|                                 |                                                          |                                                                                                    |                                             |                    |              |  |  |
|                                 |                                                          | ► •                                                                                                    |                                             |                    |              |  |  |
|                                 | ขอความอนุเคราะห์งดแข                                     | ร์สิงก์โดยไม่ได้รับอนุญาค. ลิขสิทธิ์ของสูนย์วิจัยคณิตศาสตรศึกษา                                                                                                    |                                             |                    |              |  |  |
|                                 | Page Views : 50 Online : 1                               |                                                                                                    |                                             |                    |              |  |  |
|                                 | <ul> <li>• • • • • • • • • • • • • • • • • • •</li></ul> |                                                                                                    |                                             |                    |              |  |  |
|                                 |                                                          |                                                                                                    |                                             |                    |              |  |  |
|                                 | ian isan                                                 | กิจกรรม                                                                                                    |                                             |                    | รับหม        |  |  |
|                                 | 08:00 - 08:45 u.                                         | องทะเนี้ยน/เข้าระบบออนไอน์/ ชมมิทรรทการเสมือนงริง (Virtual Exhibition)                                                                                                    |                                             |                    | & นิทรรศการ  |  |  |
|                                 |                                                          | Session 1: พิธีเป็นทิงกรรมเป็ดขึ้นเรียนระดับชาติ ครั้งที่ 16<br>1) วิดีกัดน์ความเป็นมาของการเปิดขึ้นเรียน (5 นาที)<br>2) กล่าวรายงาน                                                                                                    |                                             |                    |              |  |  |
|                                 |                                                          | โดย รองศาสตราจารย์ ตร.โมตรี อินทร์ประสิทธิ์<br>– รองมีการเพิ่งในการศึกษาและเม็การวิชาการ และวิทยามัลของแล่น<br>3) กล่าวด้อนรับ                                                                                                    |                                             |                    |              |  |  |
|                                 |                                                          | โดย ศาสตราจารยางรมมศาย ตรงงามกา<br>- รองมีการเพิ่มว่าร้องมหรังสุดค่าการเกิดของแก่ม<br>4) กล่าวทักทายและกล่าวถึงความร่วมมื้อในการหัดมาครูบุตลากรทางการศึกษาข<br>โดย กระบรสุดความกร้อง 2 เมื่อวิธัน - โดยวิธัน                                                                              | ของประเทศไทยและประเทศญี่ปุ่น                |                    | WATCH        |  |  |
|                                 | 08:45 - 10:30 u.                                         | เหมือ รองสารสหรรรง (สามาร์ พระเทศเรียง)<br>- สุนในการสหรราชการใหม่หรือสมักรรณสารีสนา<br>ผู้ช่วยศาสตรราชการย่อมสาวรรณสารีระธรรมใน<br>- และอิสารกรุฐมา                                                                                                    |                                             |                    | ■•ZOOM       |  |  |
|                                 |                                                          | นายปราไมทย์ ตัวงอื่ม<br>— ผู้กำนวยรารสถามีเสียนกรุ คมาราร์ และบุตรากรรรกรารศึกษา<br>Mr. Masahiro Oji                                                                                                    |                                             |                    |              |  |  |
|                                 |                                                          | <ul> <li>- Wea Preaser of the halocal relative for School Tachers and Staff Development INITS<br/>5) กล่าวเป็ดและบรรยายพิเศษ เรื่อง บทบาทครูภายได้บริบทการแปลี่ขนแปลงขอะ<br/>โดย ท่านธุรรพล แบบธรรรา</li> </ul>                                                                           | งไทธและของโลก                               |                    |              |  |  |
|                                 |                                                          | อ่ายกาพรรม (ในห้องประชุม)                                                                                                    |                                             |                    |              |  |  |
|                                 | 10:30 - 10:45 %.                                         | ของสมสามเวลยาคม และกรุษาระการอากระบบครามเปล่ามายนาย กระบบคม<br>Session 2: การเป็ดขึ้นเรียบสัตปะ ระดับชั้นประธอสักษาปีที่ 5 GJVE Stream)                                                                                                    | Open Class ( MTM 15)                        |                    |              |  |  |
|                                 | 10:45 - 11:45 u.                                         | รั้งสิงคราม Mader Ciel<br>ผู้สอน นากสาวสุขรับริเภทส์<br>- มิทสิพรษฎีการและสิงครมด์เพาะประกับสารสุขภาพที่ โทศไทยแนต่น<br>- มิทสิพรษฎีการไรยทั้งประธอร์ศึกษาปีที่ 5 โรงเร็จมสับสิรรณวิทยา วิทธวัตถุตรรานี                                                                                   |                                             |                    | - ZOOM       |  |  |
|                                 | 11:45 – 12:15 u.                                         | Session 3: การสงทัศษสตการเป็ดขึ้นเรียงศิตปะ รอดับขึ้นประสงศึกษาซิดี 5                                                                                                    |                                             |                    | = ZOOM       |  |  |
|                                 | 12:15 - 13:00 u.                                         | พักม่อนตามอัธธาศัย/ ขมมัพรรดการแต่โอนจริง (Virtual Edubation)                                                                                                    |                                             |                    | 8. นิทรวศการ |  |  |
|                                 | 13:00 - 13:10 u.                                         | พิธีมอนเงือวติบัตรที่แการศึกษาขึ้นโอน                                                                                                    |                                             |                    | = ZOOM       |  |  |
|                                 | 13:10 - 14:10 u.                                         | Session 4: การบรรณาย เรื่อง ความร่วมมีสหายการศึกษาขอคับนามาจาติเพื่อหัน<br>for Innovation Development)<br>โดย Mo Manahos Goj<br>- ผู้กับการทุกราย โดยสาวประกับ Status ในสายและประชาวัตรเลยุทงศา 10175 view<br>หมายการทำโดย สายวาร์เลยาย โดยสาวประชาติเต                                   | นานวิทรรรม Enternational Cooper<br>หนึ่งว่า | ition in Education | - ZOOM       |  |  |
|                                 |                                                          | ร์ของกา 54 ขึ้นเรื่อมหนัดหายครั้งหยังขึ้นประสมพักษาได้รั่ 4 (LIVE)<br>ขึ้นใหลาย นักสำรางว่อย<br>ผู้สอย นาะสิ่งใช้ได้ เหลวารุส<br>- มีสังหาะผู้ได้มายแล้วหามีหาย ใจเรื่องตัวสถันอำเหลวยหายๆ เรื่องคอมเป็น<br>ขึ้นเรื่อย ได้เรื่องกับระสมภัณฑาได้ นำ โดงโรงบร้านสาให้สำรัญประชาชาวิต 7 ได้  | Terepraetu                                  |                    | -ZOOM        |  |  |
|                                 |                                                          | Session 58. ອື່ມເປັນແຜນິສາກສະລົ ແຫ່ນບໍ່ເພັ້ມເຮັດເອົາການນີ້ 2 (LIVE)<br>ຈຶ່ງເຮັດອາຊາ Musich of The Works<br>ຜູ້ເຮັດ: ເຫັນ ເຮັດໃຫ້ແກ່ ໃຫ້ທ່າງເຮັດ<br>- ໂດກໂລສາ ເປັນການນີ້ແຮດເຮັດຫານີ້ແຮດໃຫຍ່ເຮັດແຫ່ນຫານ ເປັນເປັນ<br>ເພື່ອເຮັດ: ເປັນການນີ້ແຮດເຮັດຫານີ້ 2 ໃຈເຮັດແຫ່ນທີ່ການການໃນການແຜນ ຜ່ານນີ້ | อยมศึกษา (ศึกษาศาสตร์) จังกวิศชช            | uniu I             | -ZOOM        |  |  |
|                                 | 14:15 - 16:00 u.                                         | Session SC ขึ้นอีนประการทำนาณ แต่ไปขึ้นประเพร็กษามีชั่ 3 (LNE)<br>ชัดโปรสาม หายในการเสียบ้าน<br>ซึ่งสน นายแปรงการ สิภา<br>- โปรสมขามและ ให้เอา โปรดการกับ<br>ซึ่งสืนชั้น เสียงกับคนเลยโคการได้ 1 ใจเลือนในกะรัฐวิทยา34 บ้านส่วาญเพื่อว                                                    | ส่วน อิตร์มีกอระแก่น                        |                    |              |  |  |
|                                 |                                                          | Session 5D: ขึ้นเรียบวิทยาศาสตร์ สายที่ 1 ระดับขึ้นอัสธอภัณฑมีที่ 4 (VOO Sew<br>ซึ่งสือสายมา ประกูลัวย<br>ซึ่งสือนารเป็นรู้และอยู<br>- โรงกล่ายหาร์เป็น โรงกลับ<br>ซึ่งสือน มักเรียบขึ้นอัสธภัณฑมีส่ง โรงกลับบรูกับเ รือกวัดของแก่น                                                       | am)                                         |                    | -ZOOM        |  |  |
|                                 |                                                          | Session SE: ขึ้นเรียนสมเดรี ระดับชิ้มประธมสึกษาปีที่ 4 (VDD Stream)<br>ชื่อป้องกระม การเสียกักยุ<br>สู่สอน ระบบการการเสราะ<br>- โรงสื่อน้ำประเทศไหน<br>- สิ่งสื่อน้ำประเทศไหน (State of State of States)                                                                                  | อาด จังหวัดหรือบเกษ                         |                    | -ZOOM        |  |  |
|                                 |                                                          |                                                                                                    | n pro 400 1000 mili                         |                    |              |  |  |

## คู่มือการเข้ารับชม

การเปิดชั้นเรียนระดับชาติ <u>ครั้งที่ 16</u>

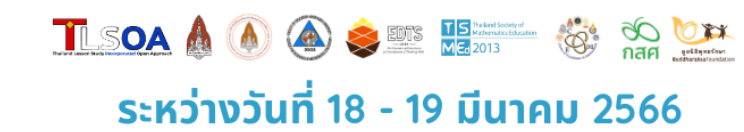

- 7 ท่านสามารถรับชมกิจกรรมต่างๆ ได้ 2 วิธีคือ
  - 1) ดูผ่านโปรแกรมสตรีมที่หน้าเว็บไซต์ โดยท่านสามารถคลิก เมนู

■• WATCH

ในตารางด้านขวา

ในตารางด้านขวาของกำหนดการ

ของกำหนดการ แล้วระบบจะนำท่านมาที่โปรแกรมสตรีม ดังภาพด้านล่าง และท่านสามารถคลิกเข้า

ไปดูได้เลย

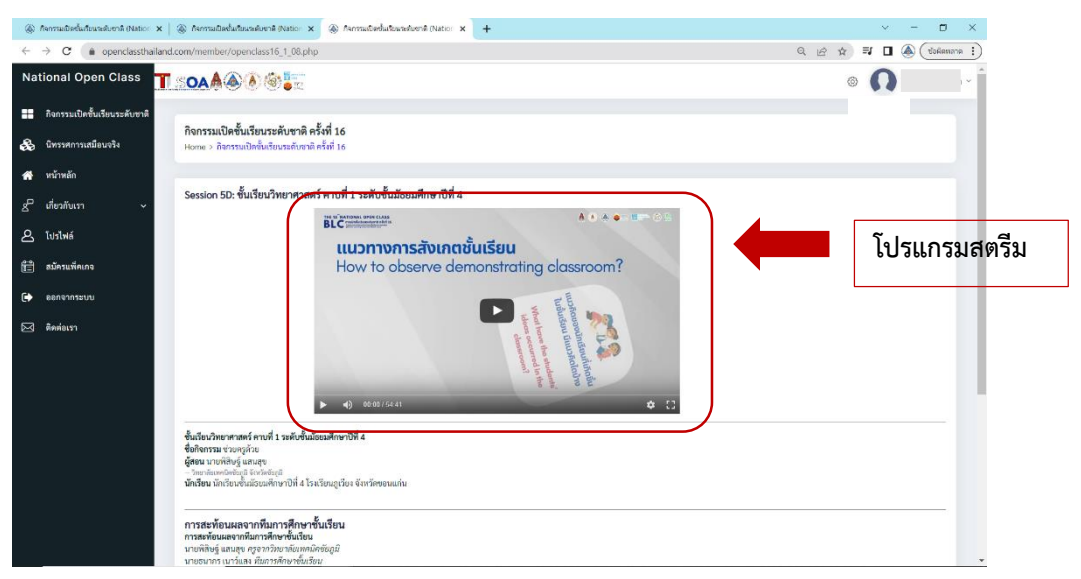

2) เข้าผ่าน โปรแกรม Zoom ท่านสามารถคลิก เมนู
 แล้วระบบจะลิงค์เข้าโปรแกรม Zoom ให้ท่านโดยอัตโนมัติ

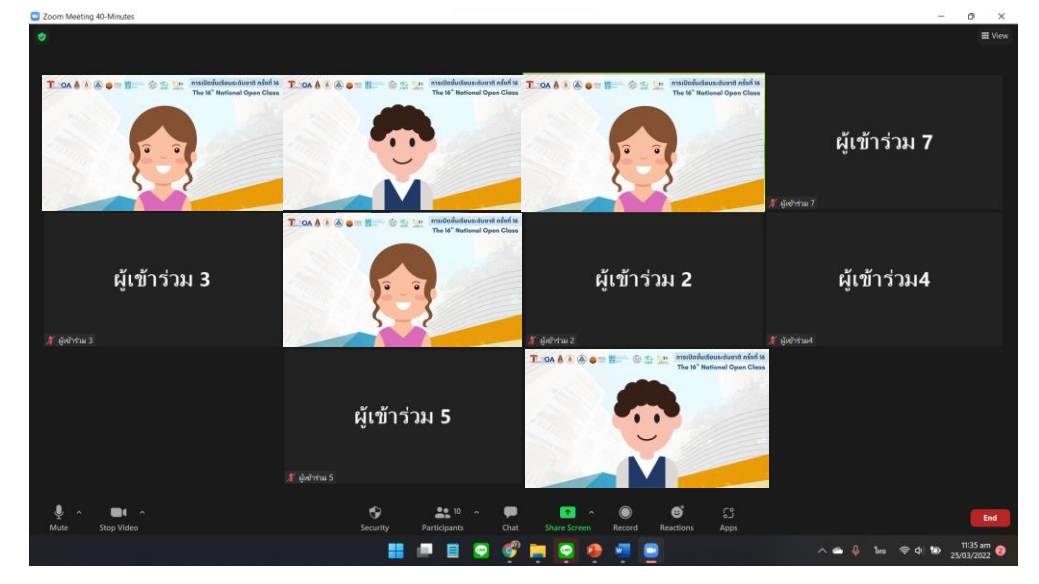

คู่มือการเข้ารับชม

การเปิดชั้นเรียนระดับชาติ ครั้งที่ 16

The 16<sup>TH</sup> National Open Class

| การเข้าชมนิทรรเ                                                                                                    | ศการเสมือน                                        | จริง คลิกที่เมนู 🛛 🙈 นิทรรศการ หรือไปที่แถง                                                                                                    | บซ้ายมือ เลือก เมนู |
|----------------------------------------------------------------------------------------------------|---------------------------------------------------|----------------------------------------------------------------------------------------------------|---------------------|
| "นิทรรศการเสมือ                                                                                                    | นจริง"                                            |                                                                                                    |                     |
| <ul> <li>இ ก็จกรรมเป็ดขึ้นเรื่อมจะเด็มชาติ (Nation × இ ก็จกรรม</li> <li>€ → C</li> <li>a openclassthailand.com/men</li> </ul> | แป๊คชั้นเรียนจะดับชาติ (Nation 🗙                  | +                                                                                                    | X                   |
| National Open Class                                                                                                    | • <b>೧</b>                                        |                                                                                                    |                     |
| <ul> <li>กิจกรรมเปิดขั้นเรียนระดับชาติ</li> <li>มิทรรศการเสมือนจริง</li> </ul>                                                | ่∰ วันที่ : 18 มีนาคม 256<br>■ พลтсн หมายถึง วับข | กำหนดการกิจกรรมเปิดชั้นเรียนระดับชาติ ครั้งที่<br>s (Hybrid)<br>เค่านสตวีมมิงแบบสด 2000 หมายถึง วับขมค่าน 200M สำหรับผัต้ต่องการตั้งประเด็นสักถามในแต่ละ sec                                                                                                    | 16 tion             |
| 希 หน้าหลัก                                                                                                    | เวลา                                              | กิจกรรม                                                                                                    | u                   |
| อ่ เกี่ยวกับเรา 🗸                                                                                                    | 08:00 – 08:45 u.                                  | ลงทะเบียน/เข้าระบบออนไลน์/ ขมมิทรรศการเสมือนจริง (Virtual Exhibition)                                                                                                    | 🙈 นิทรรศการ         |
| <ul> <li>โปรไฟล์</li> <li>สมัครแพ็คเกจ</li> <li>ออกจากระบบ</li> <li>ติดต่อเรา</li> </ul>                                      | 08:45 – 10:30 u.                                  | Session 1: พิชีเปิดกิจกรรมเปิดขึ้นเรียบระดับชาติ ครั้งที่ 16<br>1) วิดิทัศน์ความเป็นมาของการเปิดขึ้นเรียบ (5 นาที)<br>2) กล่าวรายงาน<br>โดย ของคาสตราชารย์ ครไมตรี อินทร์ประสิทธิ์<br>– เราะติอารายส์ ตรไมตรี อินทร์ประสิทธิ์<br>– เราะติอารายส์ ตรไมตรี อินทร์ประสิทธิ์<br>(Be ศรศราชาราช ตรไมตรี ของรีบินคา<br>– - จะเขอการเดิมหรือของรับ สร | ■ WATCH<br>■ ZOOM   |

ระบบจะนำท่านเข้าสู่หน้านิทรรศการ โดย สามารถดูได้ 2 แบบคือ

- 1) นิทรรศการเสมือนจริง (Virtual Exhibition)
- 2) นิทรรศการในรูปแบบเว็บไซต์

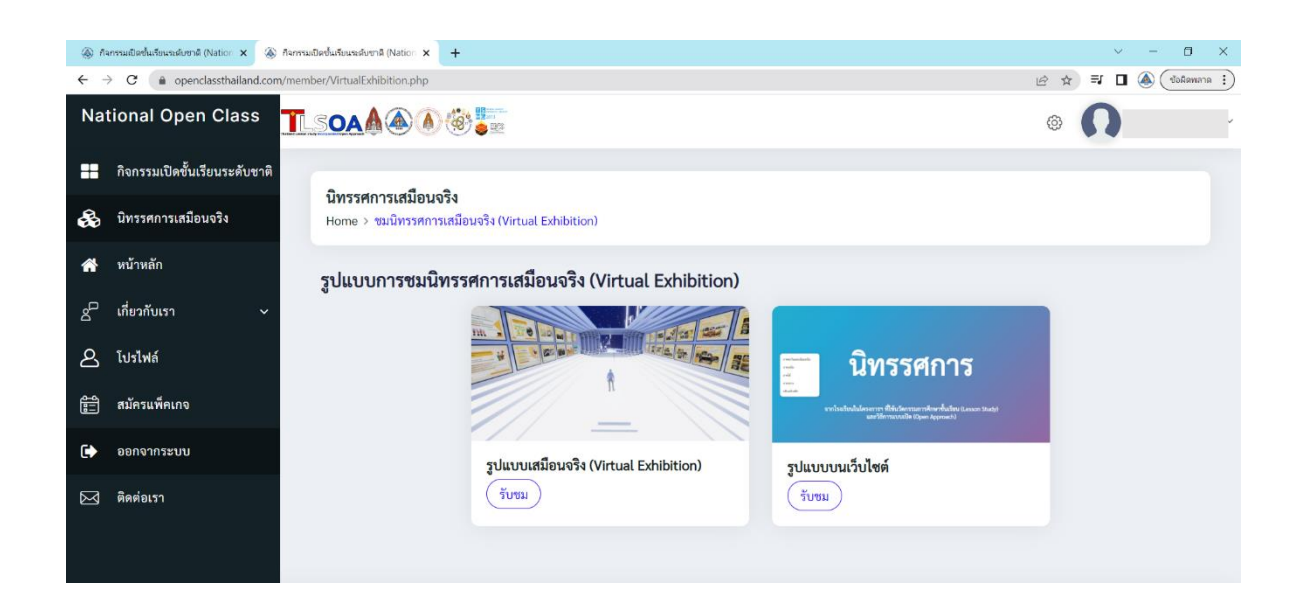